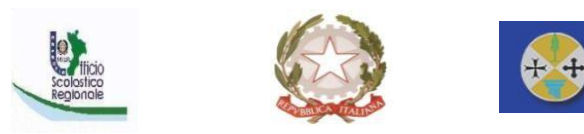

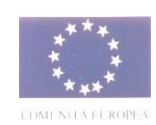

## <u>ISTITUTO COMPRENSIVO STATALE "M. MACRÌ" – BIANCO (RC)</u>

Plessi Scolastici nei comuni di **Bianco - Caraffa del Bianco - Sant'Agata del Bianco e Samo** Via Dromo, 2 - 89032 Bianco (RC) Tel. 0964/369980 Codice Fiscale: 81001150804 - Codice Meccanografico: RCIC84400E – Codice Univoco: UF90D5e-

mail: rcic84400e@istruzione.it - Pec: rcic84400e@pec.istruzione.it\_

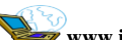

www.istitutocomprensivobianco.edu.it

### CIRCOLARE N. 15

Prot. n. 4532 / 2022

Bianco, 20/09/2022

Al Personale Docente Ai sig. Genitori Atti/Sede Sito WEB

#### Oggetto: Attivazione Libretto WEB per le giustificazioni delle assenze a.s. 2022/2023.

Con la presente si comunica che a partire dal giorno **21 settembre 2022** è attiva sul registro elettronico, per i genitori degli alunni frequentanti le sedi dell'I.C. "M. Macrì", la funzione **"Libretto Web"**.

La nuova funzione consentirà alle famiglie, in luogo del tradizionale "libretto delle giustificazioni" cartaceo, di giustificare le assenze dei propri figli accedendo semplicemente sul Registro Elettronico di Spaggiari (web.spaggiari.eu) o sull'App ClasseViva famiglia.

I docenti della prima ora hanno l'obbligo di controllare l'avvenuta corretta giustificazione delle assenze. Lo studente privo di adeguata giustificazione può essere ammesso in classe e/o frequentare la lezione con riserva di giustifica al giorno successivo. Qualora i genitori non dovessero provvedere alla giustificazione nei tempi previsti, sarà cura del docente della prima ora di lezione comunicare agli stessi di dare seguito alla relativa regolarizzazione della giustifica e che la mancanza di ciò potrà incidere sul voto di condotta come previsto dal regolamento di istituto e dal patto educativo di corresponsabilità.

L'inserimento della giustifica dell'assenza dell'alunno potrà avvenire **prima dell'inizio delle lezioni** della giornata in questione, ossia prima che l'evento venga registrato dal docente di classe; **oppure**, nel caso in cui il docente metta l'assenza prima che il genitore inserisca la giustificazione, **successivamente**.

Il genitore potrà modificare o cancellare la giustificazione appena inserita tramite gli appositi tasti, fintanto che uno dei docenti non l'abbia approvata (o eventualmente rifiutata). In questo caso i tasti di "Modifica" o "Elimina" risulteranno disattivati.

Si allega alla presente la guida per l'utilizzo della Funzione "Libretto web" per i genitori.

IL DIRIGENTE SCOLASTICO

Dott.ssa Vittoria Paola Zurzolo Firma autografa sostituita a mezzo stampa, ai sensi dell'art.3, D.Lgs 39/93

#### Giustifica attraverso LIBRETTO WEB con credenziali del Registro elettronico Classe Viva (Spaggiari)

1. Dopo aver effettuato l'accesso, il genitore dovrà posizionarsi all'interno della voce "Assenze", che si trova nel menù principale del registro elettronico.

| Studenti | Classeviva Famiglia<br>E' disponibile la nuova app per iOS | Installa                                                                  |            |
|----------|------------------------------------------------------------|---------------------------------------------------------------------------|------------|
|          | SCUOLATTIVA                                                | I servizi per la famiglia                                                 | Esci       |
|          | ultimo accesso:                                            | SCOOLA SECONDARIA DI L'OMIDO MALCONTENTA                                  |            |
|          | 📔 💘 Non riesci ad entrare ne                               | i Messaggi? Per risolvere dovrai pulire la cache del browser. Clicca qui! |            |
|          | ANNO PRECEDENTE<br>2019/2020                               | Vai all'a.s. 2019/2020<br>Vai all'anno procedente                         | ?<br>Aluto |
|          | AULE VIRTUALI<br>Aulo                                      | Aule virtuali                                                             | ?<br>Aluto |
|          | OGGI<br>Oggi a scuola                                      | Cosa si è fatto oggi a scuola                                             | ?<br>Aluto |
|          | DIDATTICA<br>materiali                                     | Materiale didattico                                                       | ?<br>Aluto |
|          | ASSENZE<br>Consulta assenze                                | Le assenze di                                                             | ?<br>Aluto |
|          | Consulta voti                                              | Controlla i voti di                                                       | ?<br>Aluto |
|          | COLLOQUI                                                   | Prenota colloquio con docente                                             | ?<br>Aluto |
|          | SPORTELLO<br>Prenotazione                                  | Prenota attività di sportello                                             | ?<br>Aluto |
|          | Argomenti                                                  | Argomenti svolti a lezione                                                | ?<br>Aluto |
|          | AGENDA<br>Agenda della classe                              | Esercitazioni Compiti Appunti                                             | ?<br>Aluto |

2. Il genitore dovrà cliccare sull'icona "Libretto web" posizionata in alto a destra.

|                    |                                               | consultu                                        |                                 |          |  |  |
|--------------------|-----------------------------------------------|-------------------------------------------------|---------------------------------|----------|--|--|
|                    |                                               | SCUOLA SECONDARIA DI I GRADO MALCONTENTA        |                                 |          |  |  |
|                    |                                               | Libretto Web Ass. Materie                       | Eventi Sintetica Calendario Ana | agrafica |  |  |
| Sch                | neda eventi anno <mark>2020 / 2021</mark> per |                                                 |                                 |          |  |  |
| Totali             | 0 Assenza/e (0 gg)                            | 0 Ritardi                                       | 0 Uscite                        |          |  |  |
| Da<br>giustificare | Nessuno                                       | Nessuno                                         | Nessuno                         |          |  |  |
| Giustificate       | Nessuno                                       | Nessuno                                         | Nessuno                         |          |  |  |
|                    | Hai bisogno di aiuto? / Consulta le Faq       | Richiedi assistenza C                           | Consigliaci un miglioramento    |          |  |  |
|                    | Copyright © 2013 - Gruppo Spag                | giari Parma - <mark>INFOSCHOOL</mark> - P.IVA 0 | 0150470342                      |          |  |  |

3. Dopo aver cliccato sull'icona "Libretto web", comparirà questa schermata.

| CLASSEV/IVA | Libretto Web         |                     | Esci             |
|-------------|----------------------|---------------------|------------------|
|             | SCUOLA SECONDARIA DI | I GRADO MALCONTENTA |                  |
|             |                      |                     | •                |
|             |                      | Indietro            | Nuova Giustifica |
|             | Giustificazioni di   |                     | 1                |
|             |                      |                     |                  |
|             |                      | /                   |                  |
|             |                      |                     |                  |
|             |                      | ~                   |                  |

- 4. Il genitore dovrà cliccare sull'icona verde "+ Nuova Giustifica" che si trova sempre in alto a destra, nella pagina proposta dal sistema: nella maschera scegliere la tipologia di evento da giustificare:
- assenza
- entrata in ritardo
- uscita in anticipo
- 5. Si tratterà di inserire i dati richiesti.

| CLASSEV/IVA                                      | Libretto Web                                                                         | ĥ        | Esci             |  |
|--------------------------------------------------|--------------------------------------------------------------------------------------|----------|------------------|--|
|                                                  | SCUOLA SECONDARIA DI I GRADO M                                                       |          |                  |  |
|                                                  |                                                                                      |          | •                |  |
|                                                  |                                                                                      | Indietro | Nuova Giustifica |  |
| Giustificaz                                      | ioni di                                                                              |          |                  |  |
| Nuova Giustific                                  | azione                                                                               |          |                  |  |
|                                                  | Seleziona tipo                                                                       |          |                  |  |
| ● Assenza<br>○ Permesso di el<br>○ Permesso di u | <ul> <li>Assenza</li> <li>Permesso di entrata</li> <li>Permesso di uscita</li> </ul> |          |                  |  |
| Assente dal:<br>Al:<br>Motivazione:              |                                                                                      |          |                  |  |
|                                                  |                                                                                      |          |                  |  |
|                                                  |                                                                                      |          |                  |  |
|                                                  | Annulla Conferma                                                                     | 14       |                  |  |

|                                                         |                                                    | 🗎 web.spaggiari.eu |                       | C          |                  |              | 0 1 | ð |
|---------------------------------------------------------|----------------------------------------------------|--------------------|-----------------------|------------|------------------|--------------|-----|---|
| Posta in arrivo (947) - ggimma@icbaseggio.it - Posta di | Lavori del corso per Italiano Classe               | e II D             | Consulta              |            |                  | Libretto Web |     | + |
| CLASSEV/1V                                              | 4                                                  | Libretto Web       |                       | <b>Å</b>   | Esci             |              |     |   |
|                                                         |                                                    | SCUOLA SI          | CONDARIA DI I GRADO N | ALCONTENTA | 0                |              |     |   |
| 1                                                       |                                                    |                    |                       |            | Ð                |              |     |   |
| ·                                                       |                                                    |                    |                       | Indietro   | Nuova Giustifica |              |     |   |
|                                                         | Giustificaz                                        | zioni di           |                       |            |                  |              |     |   |
|                                                         | Nuova Giustific                                    | azione             |                       |            |                  |              |     |   |
|                                                         |                                                    | Seleziona tipo     |                       |            |                  |              |     |   |
|                                                         |                                                    |                    |                       |            |                  |              |     |   |
|                                                         | <ul> <li>Assenza</li> <li>Permesso di e</li> </ul> | ntrata             |                       |            |                  |              |     |   |
|                                                         | C Permesso di u                                    | scita              |                       |            |                  |              |     |   |
| •                                                       | Assente dal:                                       | 18/09/2020         |                       |            |                  |              |     |   |
| 1                                                       | AI:                                                | 18/09/2020         |                       |            |                  |              |     |   |
| 4                                                       | Motivazione:                                       | Visita medica      |                       |            |                  |              |     |   |
| -                                                       |                                                    |                    |                       |            |                  |              |     |   |
|                                                         |                                                    |                    | 6                     |            |                  |              |     |   |
|                                                         |                                                    |                    |                       |            |                  |              |     |   |
|                                                         |                                                    |                    |                       |            |                  |              |     |   |
|                                                         |                                                    | Annulla            | Conferma              |            |                  |              |     |   |
|                                                         |                                                    |                    | 1                     |            |                  |              |     |   |
|                                                         |                                                    |                    |                       |            |                  |              |     |   |

In questo modo i genitori avranno la possibilità di giustificare le assenze, i permessi di entrata posticipata e di uscita anticipata dei loro figli e delle loro figlie.

La giustificazione appena creata potrà essere modificata o cancellata dall'utente tramite gli appositi tasti grigi fintanto che un docente non l'abbia approvata o rifiutata.

A quel punto, i tasti "Modifica" ed "Elimina" non saranno più visibili e la giustificazione sarà effettiva.

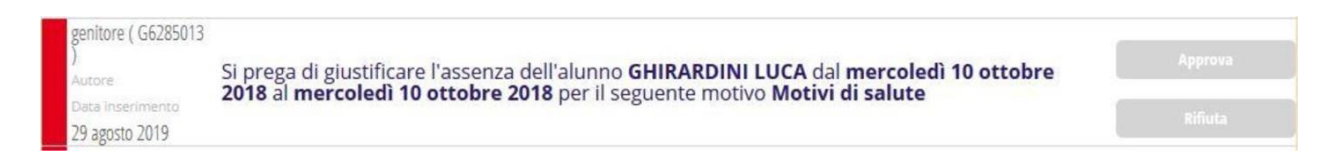

Il genitore dovrà seguire la stessa procedura sopradescritta anche nel caso in cui sia il docente ad aver inserito per primo l'assenza, l'entrata in ritardo o l'uscita anticipata dell'alunno, che pertanto saranno visibili nel menu "Assenze".

# Come giustificare le assenze dall'app (Classeviva Famiglia)

Dall'app Classeviva famiglia non è possibile giustificare cliccando su "Assenze/Ritardi".

<u>Sarà possibile farlo, sempre dall'app, accedendo a "ClasseViva web" > "Le assenze di XXXX" e</u> <u>successivamente icona "Libretto web", in alto a destra, per procedere alla giustifica dell'evento.</u>

La possibilità di giustificare direttamente dall'app sarà implementata nei prossimi sviluppi da Spaggiari.